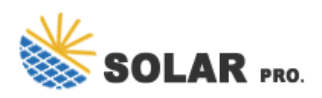

How to configure PV inverter wifi

## How do I connect a solar inverter to WiFi?

How to Connect Solar Inverter to WiFi: A Step-by-Step Guide for Eco-Friendly Tech Enthusiasts - Solar Panel Installation, Mounting, Settings, and Repair. To connect a solar inverter to Wi-Fi, you generally need to have a smartphone or computer available to configure the network settings for the inverter's built-in Wi-Fi access point.

## What is a Wi-Fi solar inverter?

Wi-Fi solar inverters are inverters that can connect to the internet through a Wi-Fi network. Through this network and a smart device, you can monitor the performance and energy data of your solar system through an app or website in real-time.

How do I connect my inverter to a local wireless network?

Connecting to the local wireless network is an easy process which can be completed in three simple steps: connecting to the inverter, logging in to the inverter's user interface and configuring the network to a local wireless router. Want to join the discussion?

## How do I set up Wi-Fi on my inverter?

Locate the "Settings" or "Configuration" menu in the user interface. Depending on the type of your inverter, the precise placement may change; however, it is often located in the main menu. 3. There should be a "Wi-Fi" or "Network Settings" option under the "Settings" or "Configuration" menu. To view the Wi-Fi setup page, click on it.

How do I connect a goodwe solar inverter to WiFi?

The steps to connect a GoodWe solar inverter to Wi-Fi are: Download and install the SEMS portal app,and ensure that your solar inverter or Ez Logger Pro (WiFi Version),as well as your modem are turned on. Launch the app and select 'WiFi Configuration' at the login page. Alternatively,you can select the WiFi icon at the homepage.

How to connect a Huawei solar inverter to Wi-Fi?

The steps to connect a Huawei solar inverter to Wi-Fi are: To initiate the process,download the FusionSolar appfrom either the Google Play or Apple App stores. For every succeeding step,you will require your solar inverter and a WiFi capable device with the FusionHome app installed.

Connecting your Growatt solar inverter to your WiFi network is a crucial step in this process. By doing this, you may monitor the functioning of your system, access real-time statistics, and make changes from the comfort of ...

Configure Wireless Network 1. Click "Wi-Fi Configuration" in login page. 2. Or click the third one in

## How to configure PV inverter wifi

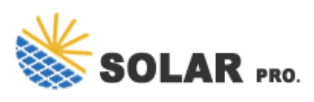

tab bar. 3. Power on inverter, then click "Next" 4. Click "Go into WLAN setting interface" 5 nnect to Solar-WiFi (password:12345678) back ...

Click Set Up My Fronius Inverter. 5. Select the top option called Grid-Connected Inverter. 6. Go to your home"s inverter. 7. Open the inverter"s menu by pressing the third button from the left. 8. ...

If an inverter needs to be removed from a plant, select the plant and then click "Device" on the left side of the page. Mouse over "Operation" on the right side of the page and then click "Delete" to remove the inverter from this site. Now a ...

Once your phone is connected to the PVS and the confirmation screen appears, tap the Connect Wi-Fi button. Select your Wi-Fi name and enter the password. Then, tap Connect. That's it! ...

How to Connect to WiFi 1. Confirm WiFi Signal. On your smartphone, open settings and click on WiFi settings. You should see your home"s WiFi network appear here - if you don"t, there is ...

Connecting to the local wireless network is an easy process which can be completed in three simple steps: connecting to the inverter, logging in to the inverter's user interface and configuring the network to a local ...

Set a password and complete the setup process. Step 4: Add Wi-Fi details. Now, set up your Wifi and integrate it with the mobile app or web interface of the manufacturers. Follow the points: Move to the Settings. Select ...

Below are steps for how to set up / change your WiFi details. Step 1 - Activate WiFi Access Point. Go the Fronius SnapINverter front screen, scroll until you see the "SETUP" sub menu - this ...

To connect a solar inverter to Wi-Fi, you generally need to have a smartphone or computer available to configure the network settings for the inverter"s built-in Wi-Fi access point. The exact process can vary depending ...

How to Connect to WiFi 1. Confirm WiFi Signal. On your smartphone, open settings and click on WiFi settings. You should see your home's WiFi network appear here - if you don't, there is something wrong with your WiFi network or ...

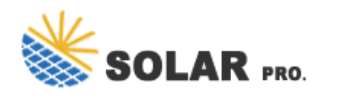

Contact us for free full report

Web: https://www.inmab.eu/contact-us/ Email: energystorage2000@gmail.com WhatsApp: 8613816583346

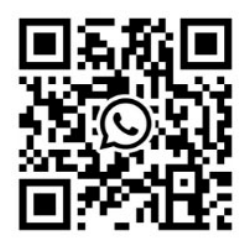